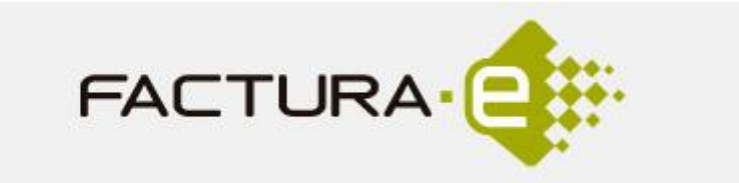

1. Cumplimentamos los campos subrayados en rojo, dando de alta tanto al emisor de la factura como al receptor de la misma:

|                                                 |                                                | Formatos factura-e soporta                       | dos: 3.2 y 3.2.1 |
|-------------------------------------------------|------------------------------------------------|--------------------------------------------------|------------------|
| tos Generales Factura                           | Emisor                                         | Receptor                                         |                  |
| Número Factura Emit- 1                          | Emisor                                         | Receptor                                         | ~                |
| Fecha Expedición 06-feb-2019 + -                | O Persona Jurídica     O Persona Física        |                                                  | na Física        |
| Easta Onarrasión                                | Tipo de Residencia                             | Tipo de Residencia                               | 10.0             |
| J recha Operación                               | •                                              |                                                  | ~                |
| Código Postal                                   | * General * Dirección Registro Contacto * FACe | General      Dirección Registro Contacto      FA | Ce               |
| Descrinción                                     | Identificador                                  | Identificador                                    |                  |
|                                                 | + Id. Fiscal                                   | · Id. Fiscal                                     |                  |
| Periodo de Facturación                          | * Razón Social                                 | Razón Social                                     |                  |
| Desde                                           | Nombre Comercial                               | Nombre Comercial                                 |                  |
| O<br>a                                          |                                                |                                                  |                  |
| Es una Factura Recibida                         |                                                |                                                  |                  |
| tallo de Eastura                                | •                                              |                                                  | 0                |
| Id Descripción Cantidad                         | U.de medida Importe (€) Imp. Repercut.         | (€) Imp. Retenidos (€) Importe Total (€)         |                  |
|                                                 |                                                |                                                  |                  |
|                                                 |                                                |                                                  | 0                |
| Descuentos Sustidas Casas Advatas Datas d       | Press Delegation states   Benelics   analysis  |                                                  |                  |
| Sesecutios Supidos Cargos Adjuntos Datos di     | rago Retención global Ellerales Legales        |                                                  |                  |
| Concepto                                        | Porcentaje                                     | Importe (€)                                      | •                |
|                                                 |                                                |                                                  | 0                |
|                                                 |                                                |                                                  |                  |
|                                                 |                                                | Descuento Total (%)                              |                  |
| TOTALES                                         |                                                | Estensile (MIL)                                  |                  |
| Importe Bruto € - Descuentos                    | € + Cargos € = Importe Bruto antes de impuesto | s Extension (XML)                                |                  |
| Importe Bruto antes de impuestos + Imp Repercut | € - Imp. Retenidos € = Total Factura           | e                                                | $\checkmark$     |
|                                                 |                                                | atala Gaanta                                     | 0                |
| Total Factura - Retención plobal                | Sublidos E + Gastos Financieros E = Tr         |                                                  |                  |

2. En los datos del receptor hay que incluir los Códigos DIR3 que se nos han facilitado en la reserva de crédito, como podéis ver en la siguiente imagen:

| * General * Dirección             | Registro   | Contacto   | * FACe |   |
|-----------------------------------|------------|------------|--------|---|
| Seleccione una adminis            | stración   |            | 0      | ? |
| Utilice la lupa para selec        | cionar una | administra | ción   |   |
| <ul> <li>Órgano Gestor</li> </ul> |            |            |        | 0 |
| • Unidad Tramitadora              |            |            | 0      | Ø |
| Oficina Contable                  |            |            | 0      | Ø |
| Óreano Proponente                 |            |            |        |   |

3. Introducidos los datos anteriores, pasamos a detallar la factura. Vea la siguiente imagen:

|                                                                                                    |                                                                                                    | Formatos factura-e soc                                                                                                | ortados: 3.2 v 3.2.1                           |
|----------------------------------------------------------------------------------------------------|----------------------------------------------------------------------------------------------------|----------------------------------------------------------------------------------------------------|------------------------------------------------|
| tos Generales Factura                                                                                                    | Emisor                                                                                                    | Receptor                                                                                                    |                                                |
| Número Factura Emit- 1                                                                                                    | Emisor 🗸                                                                                                    | Receptor                                                                                                    | ~                                              |
| Fecha Expedición 06-feb-2019 🗢 👻                                                                                                    | Persona Jurídica O Persona Física                                                                                                    | Persona Jurídica     O F                                                                                              | Persona Física                                 |
| Fecha Operación                                                                                                    | Tipo de Residencia                                                                                                    | Tipo de Residencia                                                                                                    | ~                                              |
| Lugar                                                                                                    | * General * Dirección Registro Contacto * FACe                                                                                                    | · General · Dirección Registro Contacto                                                                               | * FACe                                         |
|                                                                                                    | No. of Concession, State of Concession, State of Co | <ul> <li>Seleccione una administración</li> </ul>                                                                     | 0                                              |
| Descripcion                                                                                                    | + Id Fiscal                                                                                                    | Utilice la lupa para seleccionar una administra-                                                                      | ción 🗸                                         |
| Periodo de Facturación                                                                                                    | * Razón Social                                                                                                    | • Órgano Gestor                                                                                                    | Q 🧠                                            |
| Desde                                                                                                    | Nombre Comercial                                                                                                    | Unidad Tramtadora                                                                                                    | 0                                              |
| 0                                                                                                    | <u>.</u>                                                                                                    | Oficina Contable                                                                                                    | 0                                              |
| u                                                                                                    |                                                                                                    | Órgano Proponente                                                                                                    | 0                                              |
| talle de ractura 🤰                                                                                                    |                                                                                                    |                                                                                                    | V                                              |
| Taile de ractura<br>Tid Descripción Cantidad                                                                                                    | U.de medida Importe (€) Imp. Reperc                                                                                                    | ut. (€)   Imp. Retenidos (€)   Importe Total I                                                                        | €<br>€<br>€                                    |
| Tante de ractura                                                                                                    | U.de medida Importe (€) Imp. Reperc<br>de Pago Retención global Literales Legales                                                                                                    | ut. (€)   Imp. Retenidos (€)   Importe Total I                                                                        | (e) (b) (c) (c) (c) (c) (c) (c) (c) (c) (c) (c |
| Taino de ractura<br>de Descripción Cantidad<br>Descuentos Supidos Cargos Adjuntos Datos<br>Concepto                                                                                                    | U de medida Importe (€) Imp. Reperc<br>de Pago Retención global Literales Legales<br>Porcentaje                                                                                                    | ut (€) Imp. Retenidos (€) Importe Total (€) Importe Total (€) Importe (€)                                             | € €<br>⊙                                       |
| Tarro de ractura<br>Tarro Descripción Cantidad<br>Descuentos Supidos Cargos Adjuntos Datos<br>Concepto                                                                                                    | U.de medida Importe (€) Imp. Reperc<br>de Pago Retención global Literales Legales<br>Porcentaje                                                                                                    | ut $(\varepsilon)$ Imp. Retenidos $(\varepsilon)$ Importe Total $(\varepsilon)$ Importe Total Importe $(\varepsilon)$ |                                                |
| Taire de ractura<br>Taire de ractura<br>Descuentos Supidos Cargos Adjuntos Datos<br>Concepto                                                                                                    | U de medida Importe (€) Imp. Reperc<br>de Pago Retención global Literales Legales<br>Porcentaje                                                                                                    | ut. (€) Imp. Retenidos (€) Importe Total<br>Importe (€)<br>Descuento Total (€)                                        |                                                |
| Totales                                                                                                    | U.de medida Importe (€) Imp. Reperc<br>de Pago Retención global Literales Legales<br>Porcentaje                                                                                                    | ut (€) Imp. Retenidos (€) Importe Total<br>Importe (€)<br>Descuento Total (€)<br>Extensión (0ML                       |                                                |
| TOTALES Interference Interference Interfere | U.de medida Importe (€) Imp. Reperc<br>de Pago Retención global Literales Legales<br>Porcentaje<br>€ + cargos € + importe Bruto antes de impue                                                                                                    | ut. (€) Imp. Retenidos (€) Importe Total<br>Importe (€)<br>Descuento Total (€)<br>Extensión (XML)                     |                                                |
| tare de racuta<br>Id Descripción Cantidad<br>Descuentos Supidos Cargos Adjuntos Datos<br>Concepto<br>TOTALES<br>Importe Bruto€ - Descuentos<br>Importe Bruto antes de impuestos - 1mp. Repercut                                                                                                    | U.de medida     Importe (€)     Imp. Reperc       de Pago     Retención glubal     Literales Legales       Porcentaje     Porcentaje       € + Cargos     € = Importe Bruto antes de impue       € - Imp. Retendos     € = Total Factura                                                                                                    | ut. (€) Imp. Retenidos (€) Importe Total<br>Importe (€)<br>Descuento Total (€)<br>stos€Etensión (004,                 |                                                |

4. Una vez hagamos clic en el símbolo "+", aparecerá lo siguiente:

| 9                     |                                   |                                 | Formatos factura-e soportadhs: 3.2 y 3.         |
|-----------------------|-----------------------------------|---------------------------------|-------------------------------------------------|
| eneral                |                                   |                                 | Otros datos                                     |
| Descripcion-id        |                                   | Descuentos Cargos               | Refs. Emisor Refs. Receptor Expediente          |
| Cantidad              | Unidades 🗸                        | Concepto Porcentaje Importe (€) | Referencia expediente                           |
| Importe Total (€)     |                                   | Θ                               | Fecha expediente                                |
| MPORTE BRUTO (€       |                                   |                                 | Nº de línea dentro del pedido                   |
| Información Adicional | Línea de fac                      | tura - Extensión (XML)          | Albarán Fasha                                   |
|                       |                                   | ٧                               |                                                 |
|                       |                                   | Q                               |                                                 |
|                       |                                   | 9                               | Código de artículo                              |
| Imp. Repercut. Imp    | . Retenidos<br>Tipo Impositivo BI | Cuota (€) BI Especial C. Es     | ipecial (€)   Recargo equiv.  Imp. r.equiv. (€) |
|                       |                                   |                                 | $\odot$                                         |

**Descripción-id:** Introducimos la descripción de nuestra línea de facturación.

**<u>Referencia expediente:</u>** Aquí introducimos el número de reserva de crédito que se ha facilitado por parte de la Universidad de Málaga. Suele ser un número que obedece a la siguiente numeración, 201x/xxxxx.

5. Una vez introducido el importe, pasamos a repercutir/retener los impuestos corresponientes. Para ello tenemos que cumplimentar los siguientes campos:

| • Impuesto        |                                     |                                               | ~   |
|-------------------|-------------------------------------|-----------------------------------------------|-----|
| • Tipo Impositivo |                                     |                                               |     |
| * Base Imponible  |                                     |                                               | 1   |
| × Cuota (€)       |                                     |                                               |     |
| BI Especial       |                                     |                                               | _   |
| C. Especial (€)   |                                     |                                               |     |
| Atención: Revise  | ue el tipo impositivo, la base impo | Más informac Nible y el importe son correctos | ión |

6. Por último, insertamos nuestros datos bancarios y firmamos la factura generada.

|                                                                                                    |                                                                                                    | Formatos fa                                                                   | actura-e soportados: 3.2 y 3.2.1               |
|----------------------------------------------------------------------------------------------------|----------------------------------------------------------------------------------------------------|-------------------------------------------------------------------------------|------------------------------------------------|
| atos Generales Factura                                                                                                    | Emisor                                                                                                    | Receptor                                                                      |                                                |
| Número Factura Emit-                                                                                                    | Emisor                                                                                                    | Receptor                                                                      | ~                                              |
| Fecha Expedición 06-feb-2019 🗢 🔻                                                                                                    | Persona Jurídica O Persona Física                                                                                                    | Persona Jurídio                                                               | ca O Persona Física                            |
| O Fecha Operación                                                                                                    | A Tipo de Residencia                                                                                                    | A Tipo de Residencia                                                          | a 🗸                                            |
| Lugar                                                                                                    | * General + Dirección Registro Contacto + FACe                                                                                                    | + General + Dirección Registro                                                | Contacto + FACe                                |
| Código Postal                                                                                                    | Contacto Precion Registro Contacto Precio                                                                                                    | - General - Direction Registre                                                |                                                |
| Descripción                                                                                                    | Identificador                                                                                                    | Seleccione una administracion                                                 |                                                |
|                                                                                                    | * Id. Fiscal                                                                                                    | Utilice la lupa para seleccionar un                                           |                                                |
| Periodo de Facturación                                                                                                    | Razón Social                                                                                                    | • Urgano Gestor                                                               |                                                |
| Desde                                                                                                    | Nombre Comercial                                                                                                    | Unidad Tramitadora                                                            |                                                |
| •                                                                                                    |                                                                                                    | Oficina Contable                                                              | 0                                              |
|                                                                                                    |                                                                                                    | Órgano Proponente                                                             |                                                |
|                                                                                                    |                                                                                                    |                                                                               |                                                |
| Es una Factura Recibida<br>etalle de Factura<br>Id Descripción Cantidad                                                                                                    | U.de medida Importe (€) Imp. Reper                                                                                                    | rcut. (€) Imp. Retenidos (€) Im                                               | porte Total (€)                                |
| Es una Factura Recibida      etalle de Factura      Id Descripción Cantidad      Descripción Cantidad                                                                            | U de medida Importe (€) Imp. Repe                                                                                                    | ) (a) (a) (c) (c) (c) (c) (c) (c) (c) (c) (c) (c                              | porte Total (€)<br>©                           |
| Es una Factura Recibida      etalle de Factura      Id Descripción Canti dad      Descuentos Supidos Cargos Adjuntos Datos      Concepto                                         | U.de medida Importe (€) Imp. Reper<br>de Pago Retención global Literales Legales<br>Porcentaje                                                                                                    | Importe (€)                                                                   | porte Total (6)                                |
| Es una Factura Recibida      Id Descripción Cantidad      Descuentos Supidos Cargos Adjuntos Ciatos      Concepto                                                                | U de medida Importe (€) Imp. Reper<br>de Pay Retención global Literales Legales<br>Porcentaje                                                                                                    | (E) Imp. Retenidos (E) Im<br>Importe (E)<br>Descuento Total (6)               | m<br>porte Total (€)<br>©<br>€                 |
| Es una Factura Recibida      Id Descripción Cantidad      Descuentos Supilos Cargos Adjuntos Outos      Concepto      TOTALES      importe Bruto C e - Descuentos                | U.de medida Importe (6) Imp. Repel de Page Retención gobal Literales Legales Porcentaje  € + Cargos € + Importe Bruto antes de Impi                                                                                                    | (Ccut. (€) Imp. Retenidos (€) Im<br>Importe (€)<br>Descuento Total (8)<br>Est | ensión (XXL)                                   |
| Es una Factura Recibida      Id Descripción Cantidad      Descuentos Supidos Cargos Adjuntos Datos      Concepto      TotALES  Importe Bruto antes de impuestos - Imp. Repercut. | U.de medida     Importe (€)     Imp. Repertended       de Paso     Retención gobal     Literales Legales       Porcentaje     Porcentaje       € + Cargos     € + Importe Bruto antes de importended       € - Lorgos     € + Total Factura |                                                                               | m<br>porte Total (6)<br>©<br>ensión (XML)<br>@ |